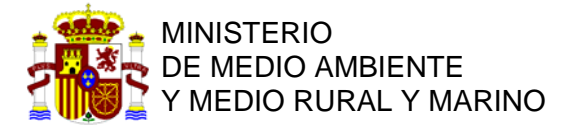

# CENTRAL DE RESERVAS DE LA RED DE PARQUES NACIONALES

## INSTRUCCIONES PARA REALIZAR UNA RESERVA

#### 1 ENTRE EN LA CENTRAL DE RESERVAS.

WWW.reservasparquesnacionales.es

#### 2 SELECCIÓN DEL DESTINO

Seleccione su destino. En nuestro caso, seleccionamos "ISLA DE LA GRACIOSA" (CANARIAS)

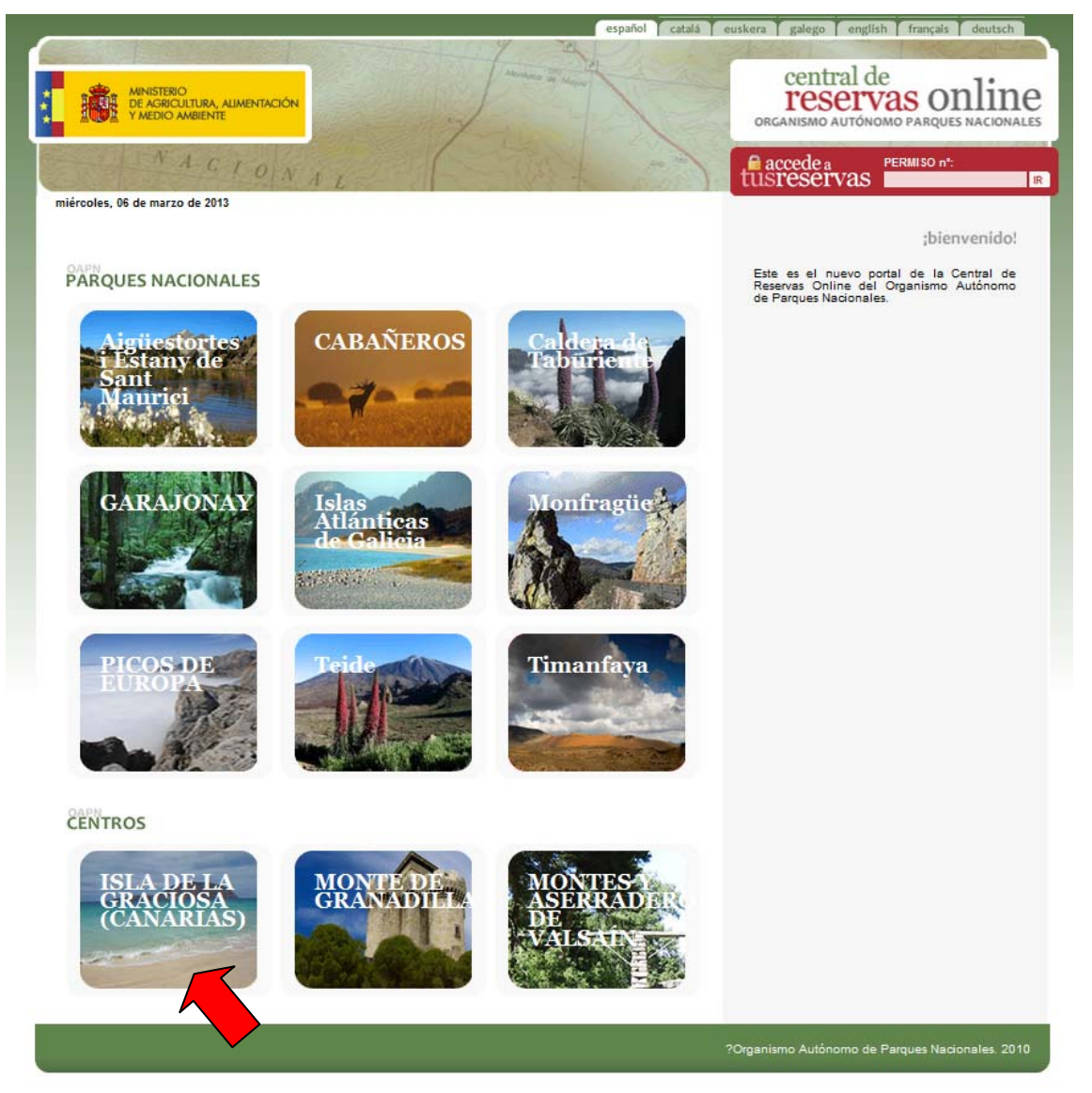

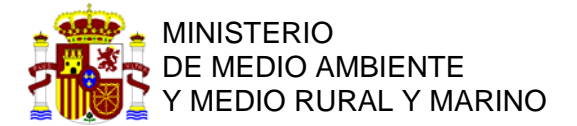

### 3 SELECCIÓN DE LA ACTIVIDAD

Seleccione la actividad. En esta página seleccionaremos "ACAMPADA" para reservar en la Zona de Acampada de la Playa de "El Salado" en La Graciosa.

| Inicio español catala eu                                                                                                    | iskera galego english français deutsch                                                                                                    |  |  |
|----------------------------------------------------------------------------------------------------|----------------------------------------------------------------------------------------------------|--|--|
| MINISTERO<br>E ARECUTURA, AUMENTACIÓN<br>TARIDIO AMEDITE<br>TARIDIO AMEDITE                                                                                                    | central de<br>reservas online<br>organismo autónomo parques nacionales                                                                                                    |  |  |
| Centro<br>ISLA DE LA GRACIOSA<br>(CANARIAS)<br>ot<br>LISTA de ACTIVIDADES                                                                                                    | <ul> <li>PARQUES NACIONALES</li> <li>AIJOÜESTORTES I ESTANT DE SANT<br/>CANDEROS<br/>CANDERA DE TABURIENTE<br/>CALDERA DE TABURIENTE<br/>SALADERA DE TABURIENTE<br/>MONTRAQUE</li> <li>PICOS DE EUROPA<br/>TEIDE<br/>TIMANERIA</li> </ul>                                                                                                    |  |  |
| miércoles, 06 de marzo de 2013                                                                                                    | CARN                                                                                                    |  |  |
| LISTA de ACTIVIDADES                                                                                                    | El PARQUE / CENTRO<br>WWW.ISLALAGRACIOSA.ES<br>Situada al norte de Lanzarote, la isla de                                                                                                    |  |  |
| ACAMPADA     BICICLETA - RUTA NORTE - PLAYA DE LAS CONCHAS                                                                                                    | la Graciosa, con 27 km², es la mayor de<br>las que componen el Archipiélago<br>Chinijo, que incluye también los islotes<br>de Alegranza, Montaña Clara y los<br>Roques del Este y del Oeste. En conjunto<br>forman parte del Parque Natural<br>Martimo-Terrestre del Archioiélago                                                                                                    |  |  |
| BICICLETA - RUTA SUR - PUNTA DEL POBRE                                                                                                    | Chinijo, el primero en ser declarado por<br>el Gobierno de Canarias. Sus aguas se<br>encuentran protegidas por la Reserva<br>Marina lala de la Greciona e laldes del                                                                                                    |  |  |
| <ul> <li>◆ SENDERISMO - RUTA 1 SUR - PLAYA DE LA COCINA Y MONTAÑA AMARILLA</li> <li>◆ BICICLETA - RUTA SUR - PLAYA DE LA FRANCESA</li> </ul>                                                                                                    | Norma de la acazarote, El medidade el sotes den<br>Norma de Lanzarote, El medido lerrestre de<br>la isla destaca por sus paisajes de origen<br>volcánico de gran belleza, salpicados de<br>dunas y arenales y su enorme riqueza<br>biológica en especies floristicas                                                                                                    |  |  |
| International Sector And Sector And Secto | endemicas, ademas de su importancia<br>como punto de paso en la ruta de<br>numerosas aves migratorias protegidas,<br>así como lunas de gría de algunas aves                                                                                                    |  |  |
| SENDERISMO - RUTA 3 NORTE - PLAYA DE LAS CONCHAS-<br>MAJAPALOMAS-PEDRO BARBA                                                                                                    | en peligro de extinción. Unica isla<br>habitada del Archipielago Chinijo,<br>cuenta con dos núcleos de población,<br>Caleta del Sebo y Pedro Barba, de los                                                                                                    |  |  |
| <ul> <li>SENDERISMO - RUTA 2 CENTRO (Y SUR) - BAJA DEL CORRAL (Y PUNTA DEL<br/>POBRE)</li> </ul>                                                                                                    | que solo el primero esta habitado<br>durante todo el año y en el que se<br>encuentran censados 627 habitantes,<br>principalmente dedicados a la pesca y al<br>turismo. En cuanto al medio marino, las                                                                                                    |  |  |
| ✤ ACTIVIDADES PROFESIONALES -AUTORIZACIONES-                                                                                                    | waves temperaturas de su aguas<br>para la estación de una gana diversidad<br>de especiela tanto de funza como de<br>temperate tanto de funza como de<br>temperatura de la como de<br>temperatura de la como de la como<br>temperatura de la como de de la como<br>temperatura de la como de de la como<br>temperatura de la como de de la como<br>temperatura de la como de de la como<br>temperatura de la como de de la como<br>temperatura de la como de de la como<br>temperatura de la como de la como<br>temperatura de la como de la como<br>temperatura de la como de la como<br>temperatura de la como de la como<br>temperatura de la como de la como<br>temperatura de la como de la como<br>temperatura de la como<br>temperatura de la |  |  |

# 4 DESCRIPCIÓN DE LA ACTIVIDAD, NORMAS Y CONDICIONES DE LA RESERVA.

Una vez entramos en la actividad de "Acampada" se nos mostrará una pantalla con la "Descripción de la actividad" e "Información" con las características de la actividad y las condiciones de la reserva, así como los usos permitidos en la zona de acampada. Por favor, lea detenidamente esta información, ya que es muy importante y contiene los compromisos que usted adquiere. Su reserva constituye una autorización administrativa, con los requisitos que el ordenamiento jurídico otorga a este tipo de actos administrativos.

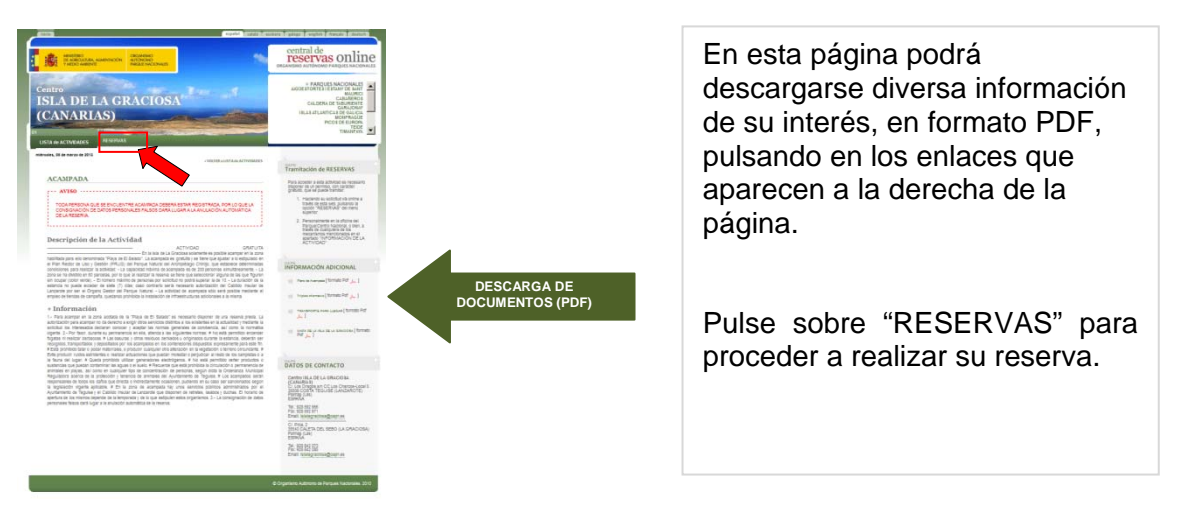

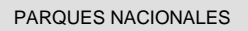

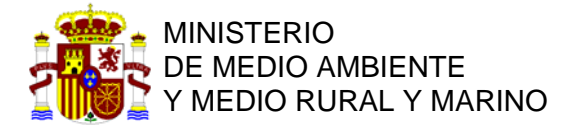

#### 5 REALICE SU RESERVA

En esta pantalla podrá seleccionar las fechas para su estancia en la zona de acampada. El sistema es similar a las pernoctaciones en un hotel.

#### 5.1 SELECCIONE LA FECHA DE ENTRADA

Para ello seleccione la fecha de ENTRADA, buscando en el calendario el mes y el día de su entrada.

| CANARIAS)                                                                                                    |             |                                    | Central<br>I'esci<br>Oncanismo Autri<br>Auguestontesu<br>IILA | септтаl de<br>reservas onlinu<br>сисиким алгочая ракуется насона<br>абестика алгочая ракуется<br>самата на также<br>самата на также<br>протистал самата<br>изаката самата<br>изаката самата<br>изаката самата<br>изаката самата<br>насона<br>насона<br>на<br>насона<br>на<br>на<br>на<br>на<br>на<br>на<br>на<br>на<br>на<br>на<br>на<br>на<br>н |  |
|----------------------------------------------------------------------------------------------------|-------------|------------------------------------|---------------------------------------------------------------|----------------------------------------------------------------------------------------------------|--|
| ACAMPADA<br>SILLECOM de FECHAS                                                                                                    |             | palo I<br>Stationik de PEDNAS<br>1 | prom 2<br>Antibidad de Setting<br>4                           | рика у<br>Сочтамлосии<br>(1                                                                                                    |  |
| 4         100         201         3           4         10         4         10         4         6         4         6         4         6         4         6         4         6         4         6         4         6         4         6         4         6         4         6         4         6         4         6         4         6         4         6         4         6         4         6         4         6         4         6         4         6         4         6         4         6         4         6         4         6         4         6         4         6         4         6         4         6         4         6         4         6         4         6         4         6         4         6         4         6         4         6         4         6         4         6         4         6         6         6         6         6         6         6         6         6         6         6         6         6         6         6         6         6         6         6         6         6         6         6         6         6 </th <th>54 mar 2013</th> <th>LAZAS-disponibles ( 190 )</th> <th>SELECCIONAR</th> <th></th> | 54 mar 2013 | LAZAS-disponibles ( 190 )          | SELECCIONAR                                                   |                                                                                                    |  |
|                                                                                                    |             |                                    |                                                               |                                                                                                    |  |

#### 5.2 SELECCIONE EL NÚMERO DE NOCHES

A continuación el NÚMERO de NOCHES, y también el NÚMERO DE PERSONAS.

| More organization of the second second secon                                                                                                    | central de<br>central de<br>orcatismo autorous parques nacionalis                                                                                         |                                                                                                    | españoi catalá est                 | Central de<br>Central de<br>Ceservas online<br>ORGANISMO AUTÓNOMO PARQUES NACIONALES                                                            |
|----------------------------------------------------------------------------------------------------|----------------------------------------------------------------------------------------------------|----------------------------------------------------------------------------------------------------|------------------------------------|----------------------------------------------------------------------------------------------------|
| Centro<br>ISLA DE LA GRACIOSA<br>(CANARIAS)<br>USTA de ACTIMUNES<br>PERSONA<br>USTA de ACTIMUNES<br>PERSONA<br>PERSONA<br>PERS | ARGUESTORTS I ESTANY DE MART MANIBUC<br>CARARINOS<br>CALERAS DE MARINET<br>IBLAS ATLANTICAS E CALICA<br>PECOS DE DE MORTAGO<br>PECOS DE TREE<br>TIMANTANA | Centro<br>ISLA DE LA GRACIOSA<br>(CANARIAS)<br>INTA de Activitation<br>RESTING                                                                                                    |                                    | AIGUESTORTES LESTAVI DE SANT MAGINEO<br>CALEBRA (CAAMARIOS<br>GARAJORAY<br>ISLAS ATLANTICAS DE CALCAR<br>MORTINOS<br>PICIS NE TERE<br>TEMANZARA |
| paio 1<br>STLECOÓN de FECHAS                                                                                                    | ано з<br>всован на рятоз<br>сометим неиби                                                                                                    |                                                                                                    | paso 1<br>SELECCIÓN de PECHAS<br>1 | pana a<br>urcocios de partos<br>CONFIRMACIÓN                                                                                                    |
| ACAMPADA<br>SELECCIÓN de FEGNAS<br>4 marzo de 2012 > I a marzo tras                                                                                                    | 3                                                                                                    | ACAMPADA<br>SELECCIÓN de FECHAS<br>marzo de 2013 > 14 mar 2013                                                                                                    | PLAZAS - disponibles (1981) SE     | LECCIONAR                                                                                                    |
| Inc.         mar.         mar. <th< td=""><td></td><td>Lun         mar         mail         jue         vie         sib         dom           4         8         4         7         8         4         7         9         101/12/10 de ROCHES           4         8         4         7         8         4         9         7         101/12/10 de ROCHES           4         8         4         7         16         4         9         101/12/10 de ROCHES           4         8         8         16         16         16         16         16         16         16         16         16         16         16         16         16         16         16         16         16         16         16         16         16         16         16         16         16         16         16         16         16         16         16         16         16         16         16         16         16         16         16         16         16         16         16         16         16         16         16         16         16         16         16         16         16         16         16         16         16         16         16         16</td><td>54</td><td></td></th<>                                                                                                    |                                                                                                    | Lun         mar         mail         jue         vie         sib         dom           4         8         4         7         8         4         7         9         101/12/10 de ROCHES           4         8         4         7         8         4         9         7         101/12/10 de ROCHES           4         8         4         7         16         4         9         101/12/10 de ROCHES           4         8         8         16         16         16         16         16         16         16         16         16         16         16         16         16         16         16         16         16         16         16         16         16         16         16         16         16         16         16         16         16         16         16         16         16         16         16         16         16         16         16         16         16         16         16         16         16         16         16         16         16         16         16         16         16         16         16         16         16         16         16         16 | 54                                 |                                                                                                    |
|                                                                                                    | PASO SIGUIENTE >>                                                                                                    |                                                                                                    |                                    | PASO SIGUIENTE >>                                                                                                    |
|                                                                                                    | © Organismo Autónomo de Parques Nacionales, 2010                                                                                                    |                                                                                                    |                                    | © Organiamo Autónomo de Parques Nacionales. 201                                                                                                 |

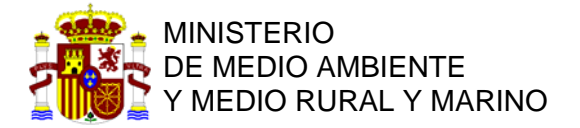

#### 5.3 VALIDE LA SELECCIÓN

Una vez seleccionadas la fecha de entrada, el número de personas y el número de noches, para CONTINUAR, debe pulsar con el ratón en SELECCIONAR.

Comprobará que cambia de color. Cuando este de color NARANJA, pulse con el ratón en "PASO SIGUIENTE".

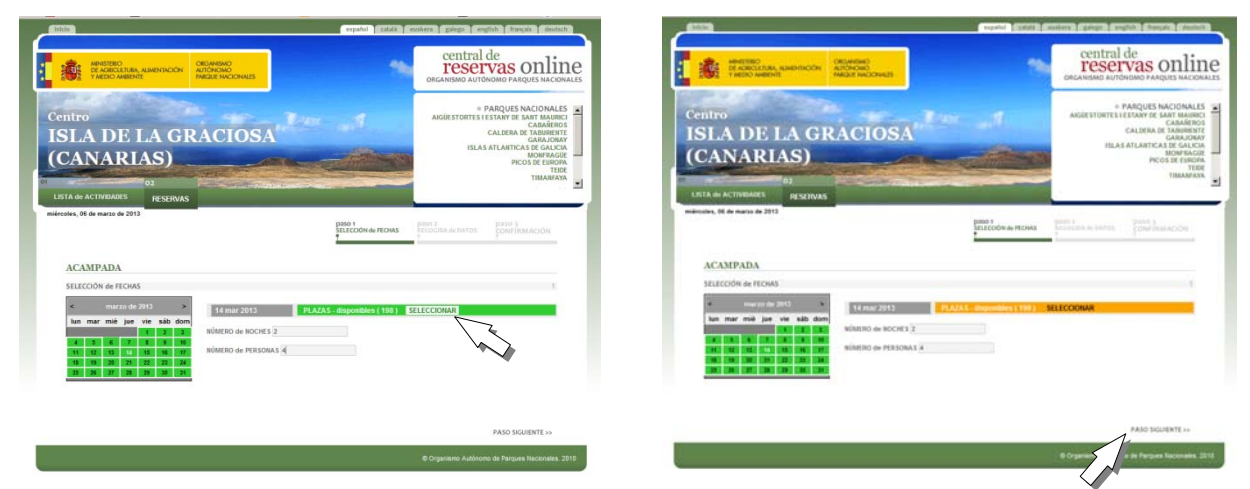

#### 6 CUMPLIMENTE SUS DATOS PERSONALES

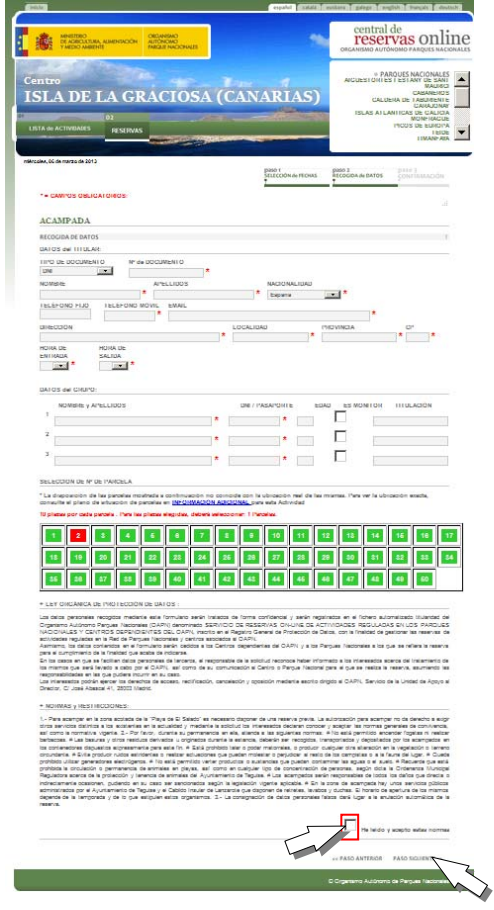

Cumplimente en esta pantalla todos los campos con la información personal suya y de sus acompañantes. Los campos con asterisco rojo (\*) son OBLIGATORIOS.

Seleccione la PARCELA que se encuentre LIBRE (verde), ya que la parcelas que aparecen en rojo se encuentran ocupadas.

El sistema informático presenta aquellas parcelas que están libres el día de su entrada en VERDE, pero puede ocurrir que esté ocupada algunos días de su estancia. En este caso el sistema le pedirá que seleccione otra parcela.

Una vez seleccionada la parcela, marque la casilla de verificación "**He leído y acepto estas normas**", y pulse en **PASO SIGUIENTE.** 

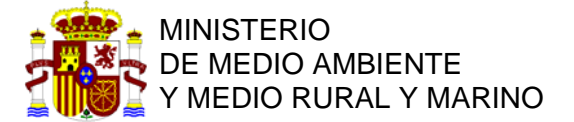

#### 7 OBTENCIÓN DE LA CONFIRMACIÓN DE SU RESERVA

El sistema generará su RESERVA. Por favor tome nota del Nº de RESERVA, e imprímala.

#### 8 CONSULTA Y ANULACIÓN DE RESERVA

Para consultar su reserva, vaya a la página de inicio e introduzca el Nº de RESERVA en la casilla correspondiente, y pulse en el botón de búsqueda.

Una vez que acceda a su reserva, podrá consultarla o ANULARLA.

El sistema NO PERMITE EL CAMBIO DE RESERVAS. Si desea cambiar su reserva deberá ANULARLA y crear una reserva nueva.

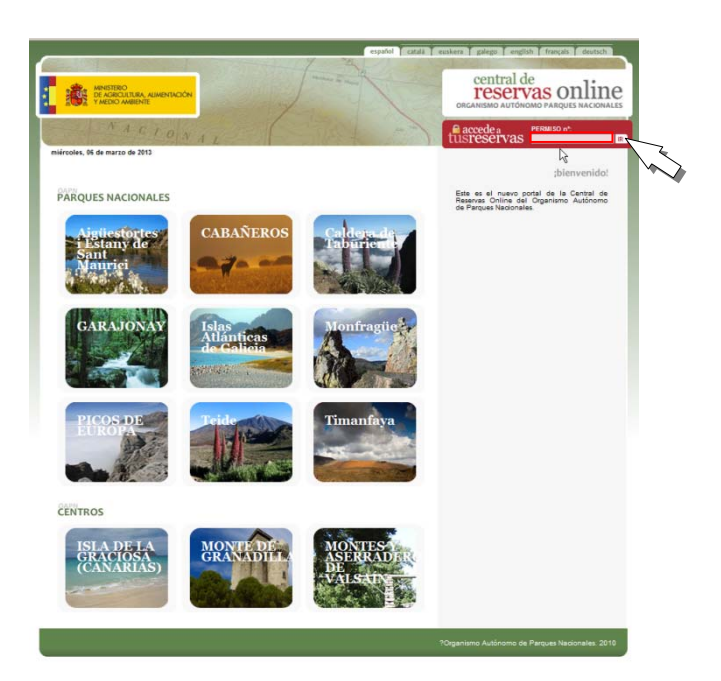